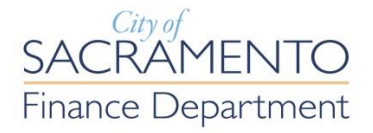

## Starting the Food Vending Vehicle and Driver Renewal Process Online

- 1. Login with your Citizen Portal account.
  - If you do not have a Citizen Portal account and already have a current permit please create an account and send an email to <u>businesspermits@cityofsacramento.org</u> with your account email and Business Name. We will then let you know when your Account is linked to your permits so you can start the renewal process. <u>Do not</u> renew until you are notified your account has been linked to your existing information.
- 2. From the Operating Permit Link you will see the Records/Permits related to your Account
- 3. Select the "Renew Application" link on your Permit to start the renewal process.

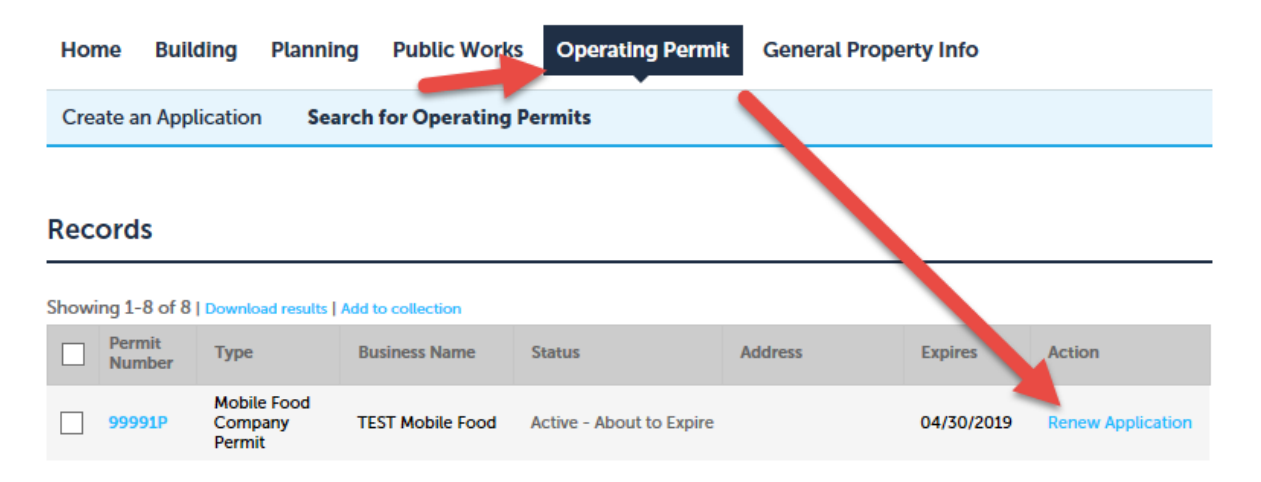

- 4. Fill in or change any existing information on the data entry form and select "Continue Application" and then progress through each page of the process.
- 5. Attach any required documents.
- 6. Pay any fees due for the renewal.
- 7. When your renewal application is submitted you will receive a confirmation email.
- 8. Once the Renewal review is complete you will be notified that the renewal process in complete and notified of any inspection dates.
- 9. Please complete this process for your Company, Vehicle, and any Driver permits.
  - a. There is no fee associated with the Company application.